# Core - How to Add a Contact Record

Last Modified on 11/01/2019 9:23 am CDT

### What is a Contact Record?

The contact record stores information related to people you correspond with from specific customers. These can be owners, CEOs, supervisors, AR/AP, hiring managers, etc. Because each customer can have multiple contacts that can change overtime, contact records are technically separate records. This allows you to deactivate records as contacts leave customers or change roles.

| contacts      |                 | + 📾            |
|---------------|-----------------|----------------|
| Name          | Title           | Office Phone   |
| Anderson, Tom | Driving Manager | (555) 456-4564 |
|               |                 |                |
|               |                 |                |
|               |                 |                |
|               |                 |                |
|               |                 | Ψ              |

#### How to Add a Contact:

- 1. Navigate to the visifile for customer record you want to add a contact to.
- 2. Select the '+' icon next to the contacts section.
- 3. A new window will open, enter the contact name (the only required fields are first and last name).
- 4. Enter any additional details including contact methods (email, phone, etc.).
- 5. Select 'Save.'
- 6. You will be redirected the detail page of the contact record.

#### 🖽 add new contact

| personal information                               | customer information |                                                 |    |
|----------------------------------------------------|----------------------|-------------------------------------------------|----|
| irst Nar !                                         | Customer             | Anderson Trucking +                             |    |
| ast Nar <mark>l</mark>                             | Department           | Primary                                         |    |
| itle                                               | Address              | Primary<br>123 Cliff Rd<br>Saint Paul, MN 55121 | ~  |
| lonorific                                          | contact information  |                                                 | L) |
| custom avatar                                      | Street 123 Cliff Rd  |                                                 |    |
| Ipload a custom avatar by dragging an image into   | Street 2             |                                                 |    |
| his box, or select from the default avatars below. | City Sai             | nt Paul                                         |    |
|                                                    | State MI             | N                                               |    |
|                                                    | Zip Code 551         | 121                                             | Ŧ  |
|                                                    | Country Un           | Country United States of America                |    |
|                                                    | Phone                |                                                 |    |
|                                                    | Fax                  |                                                 |    |
|                                                    | Email                |                                                 |    |
|                                                    | other info           | ormation                                        |    |
| · · · · · · · · · · · · · · · · · · ·              | Status A Ac          | tive                                            | Ψ. |

#### **Logging Messages on Contact Records**

When logging a message on a contact record, keep in mind that it will automatically link the related customer record. This means that when a message is logged for a particular contact, it is also logged on the customer record so the same information can be displayed in both places. For more information on logging messages see Core - Logging Messages

| contact sna  | apshot                  |        | phone/email +       |                                       |
|--------------|-------------------------|--------|---------------------|---------------------------------------|
| Title        | Driving Manager         | Status | Active              | tomanderson@nowhere.com               |
| Company Name | Anderson Trucking       | Branch | Temp Branch         | (555) 456-4564                        |
| Email        | tomanderson@nowhere.com | Date   | 1/8/2019 2:14:00 PM |                                       |
| Notes        |                         |        |                     |                                       |
|              |                         |        |                     | · · · · · · · · · · · · · · · · · · · |
| messages     |                         |        |                     | ۰                                     |
|              |                         |        | No Records Found    |                                       |
|              |                         |        |                     |                                       |
|              |                         |        |                     |                                       |
|              |                         |        |                     |                                       |
|              |                         |        |                     |                                       |
|              |                         |        |                     |                                       |
|              |                         |        |                     |                                       |

#### **Deactivating Old Contacts**

Once a contact is no longer working for a customer or has changed roles completely, you can deactivate their record to show that they should no longer be contacted. This allows you to keep messages logged and information saved in case this contact come back or you need that information for your records.

To deactivate a contact, log a message using the action code "Deactivate". In the body of the message, enter the details as to why you are deactivating this contact record.

## **Related Articles**